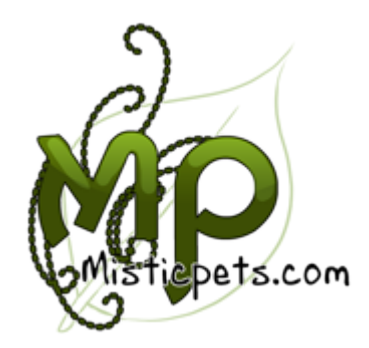

## Purchasing Mistic Points With a Credit/Debit Card

- Navigate to the Credit Shop.
- Click the "Buy MP" button.
- From the Mistic Points drop down menu, select the amount of Mistic Points you wish to purchase.
- Click the "Purchase Mistic Points!" button.
- PayPal will appear asking you to login. On the left hand side, you will notice a "Don't have a PayPal account?" section just underneath, click "Continue".
- Enter your personal information and click "Review Order and Continue".

If you need further assistance please do not hesitate to contact a member of staff.

~ Mistic Team